Webアプリ使用方法&測定手順

14:49

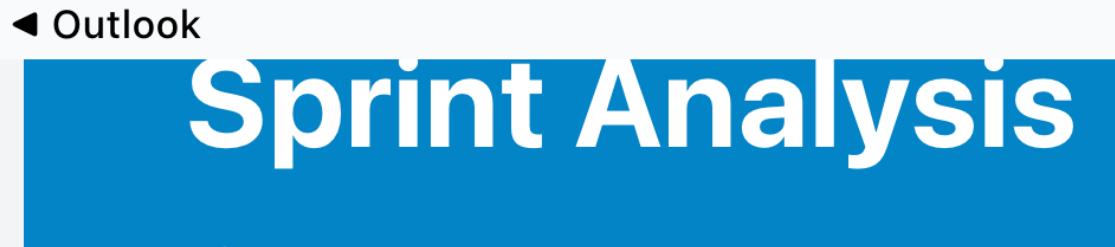

···· 🛜 83/

スプリントパフォーマンスを科学的 に分析

### ダッシュボード

スピード分析 スプリントのスピードを分析

(73)

Ō

#### ピッチ&ストライド分析

ランニングフォームのピッチとストライドを 分析

🔒 ing-fudge-b81311.netlify.app 🖒

 $\square$ 

Û

#### ・アプリログイン後

「スピード分析」をタップ

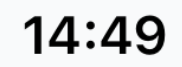

Outlook

---- 🛜 <mark>837</mark>)

スピード分析

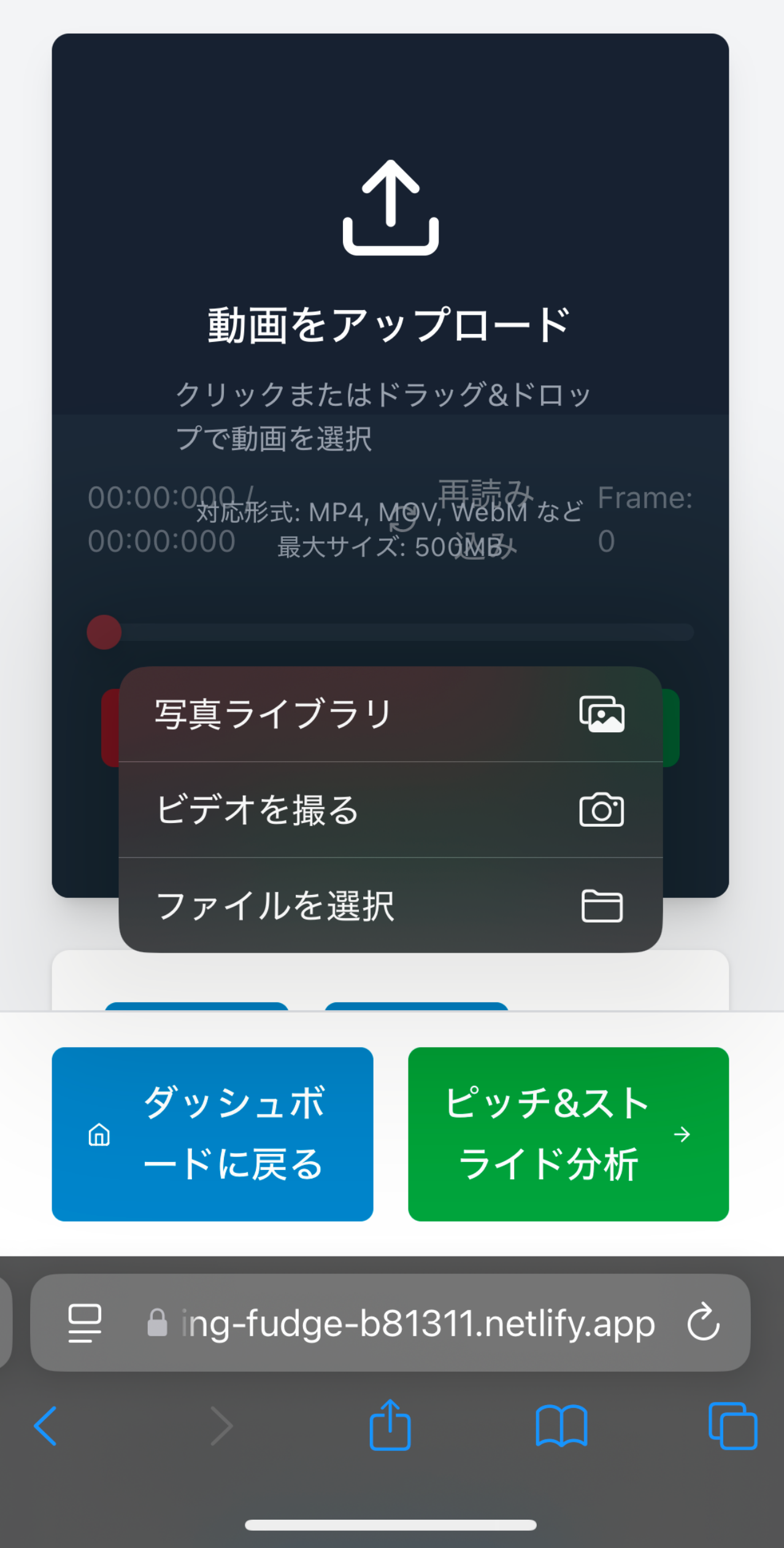

・「動画をアップロード」を タップし、データを出す動画 を選択

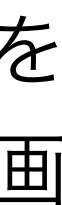

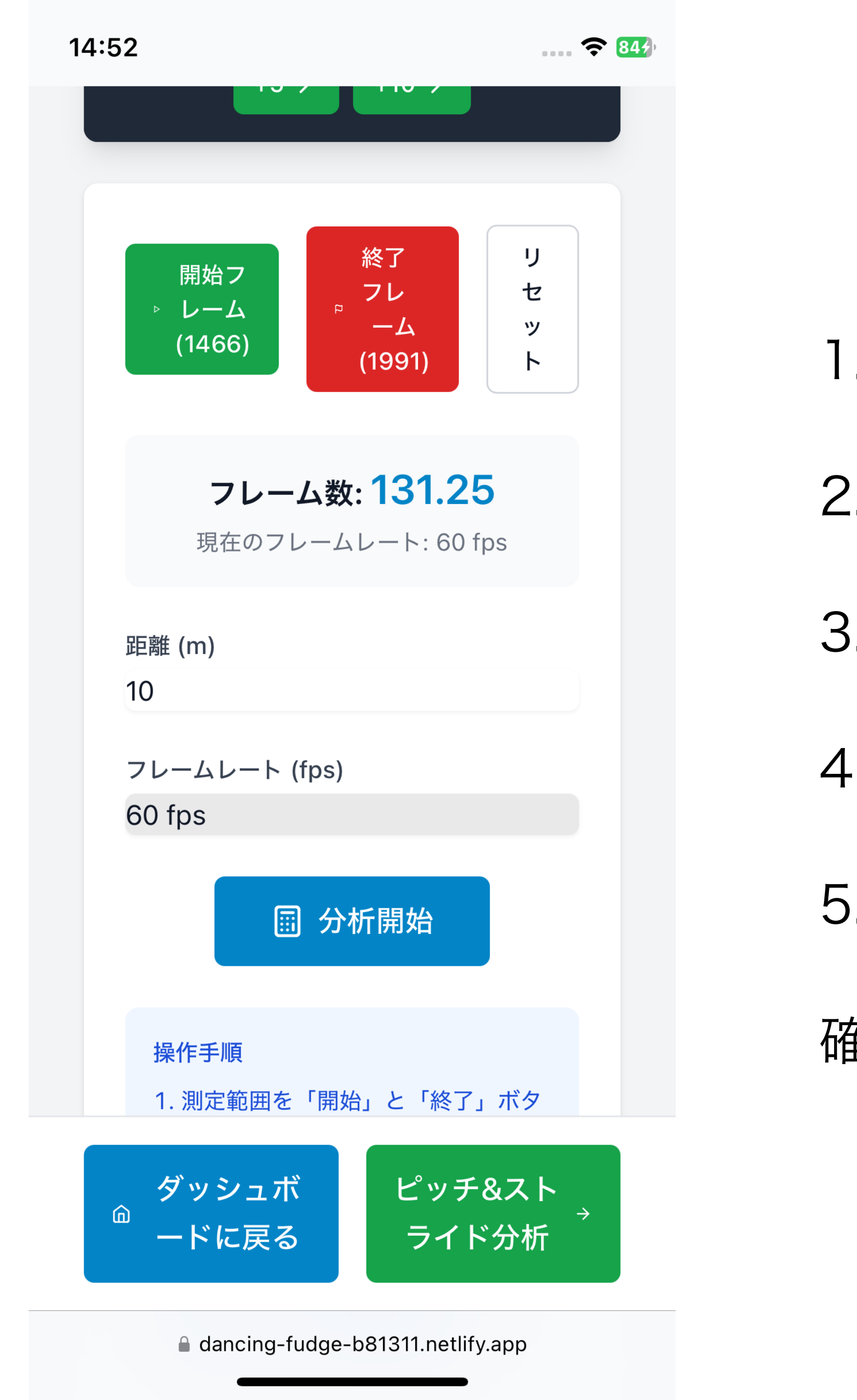

1.測定範囲を「開始」と終了」ボタンをタップして決定 2.測定した区間の距離を入力

3.撮影した動画のフレームレートを選(60or120or240)

4.「分析開始」ボタンをタップ

5.表示された分析結果を確認

確認後、右下の「ピッチ&ストライド分析」をタップ

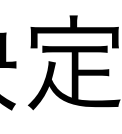

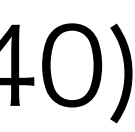

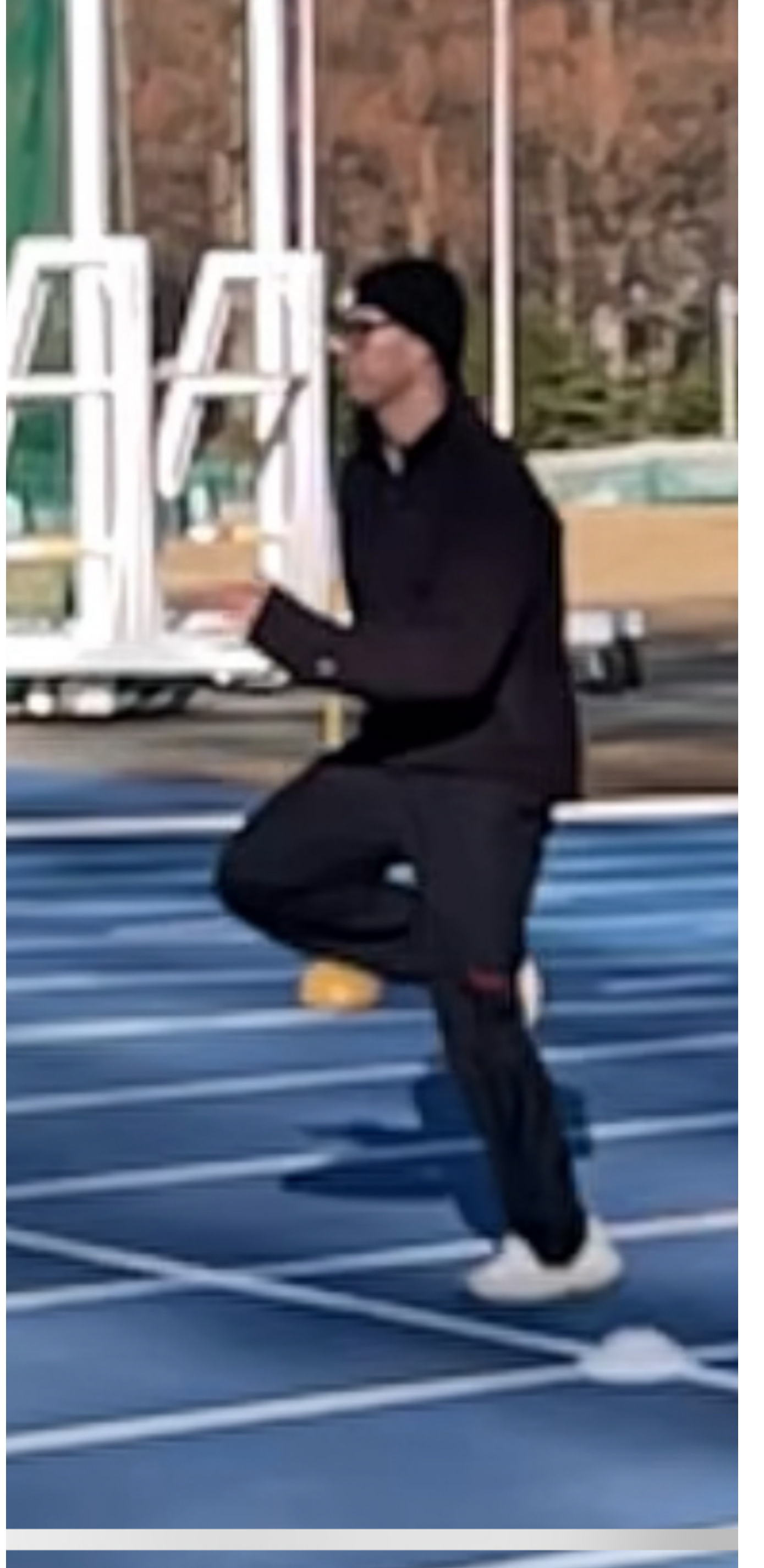

# ←スピード分析は、胸とポールが重なったところ が開始フレーム →終了フレームも同様に設定

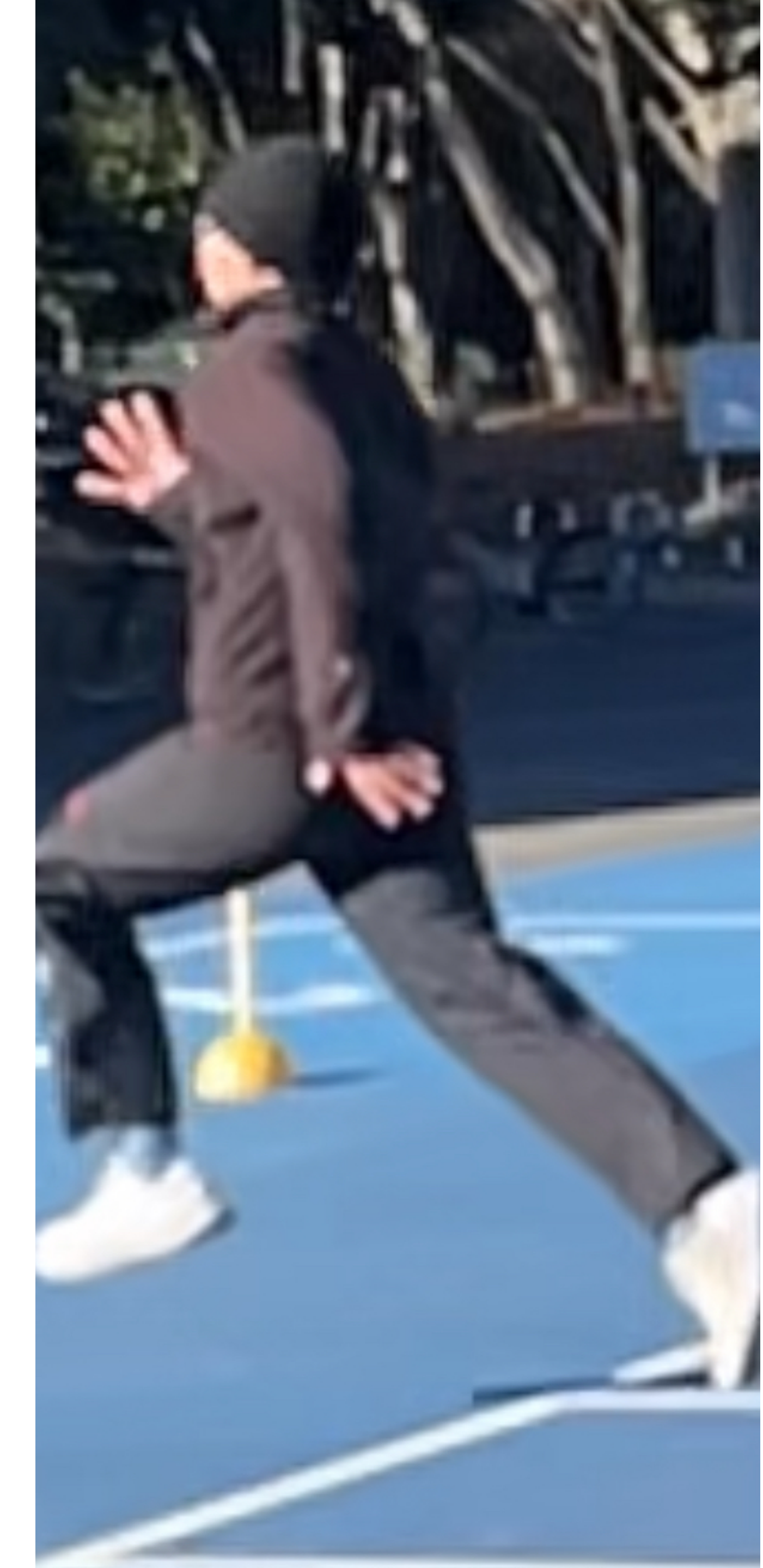

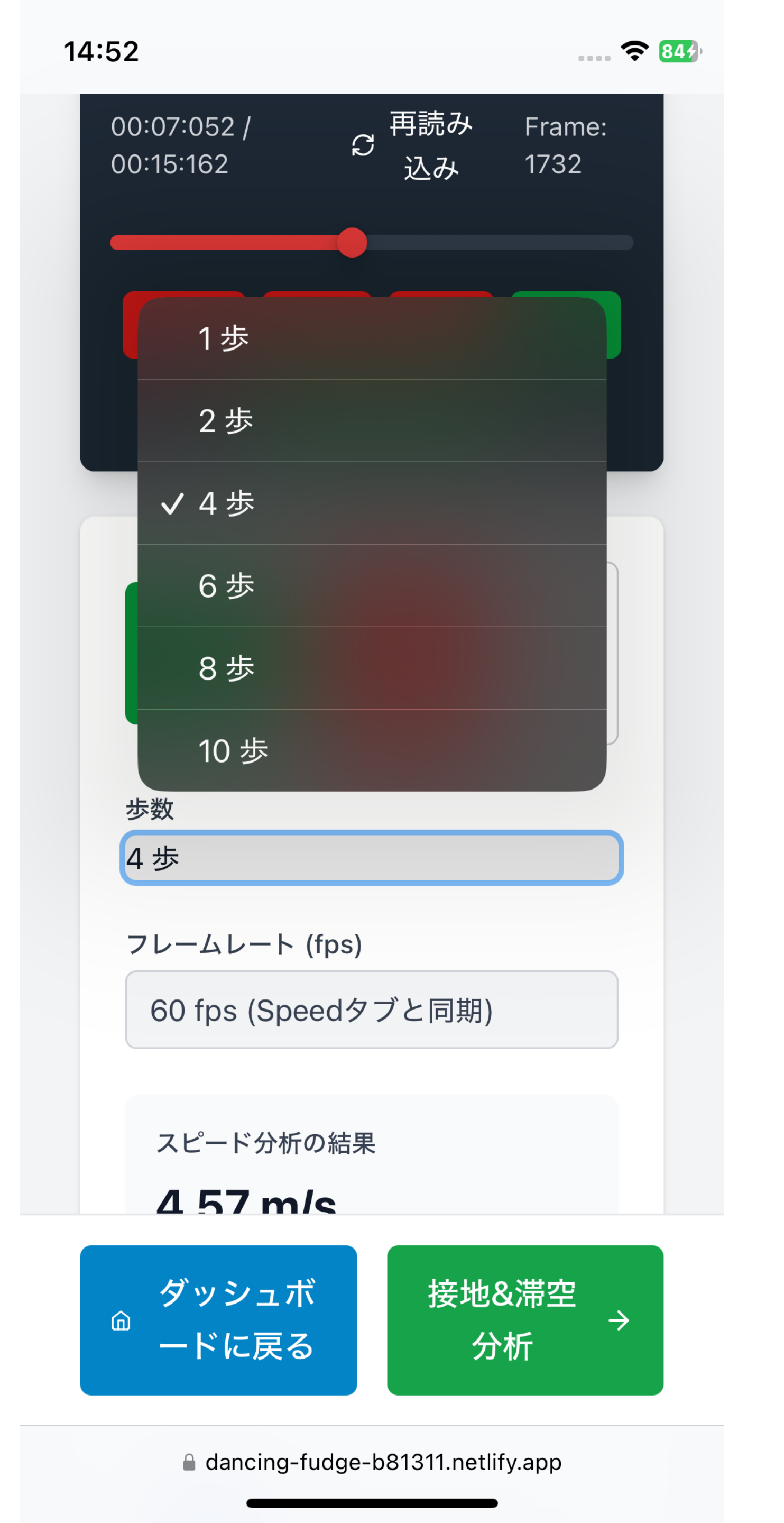

確認後、右下の「接地&滞空分析」をタップ

1.測定範囲を「開始」と終了」ボタンをタップして決定

2.測定区間の歩数を入力

3.「分析開始」ボタンをタップ

4.表示された分析結果を確認

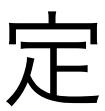

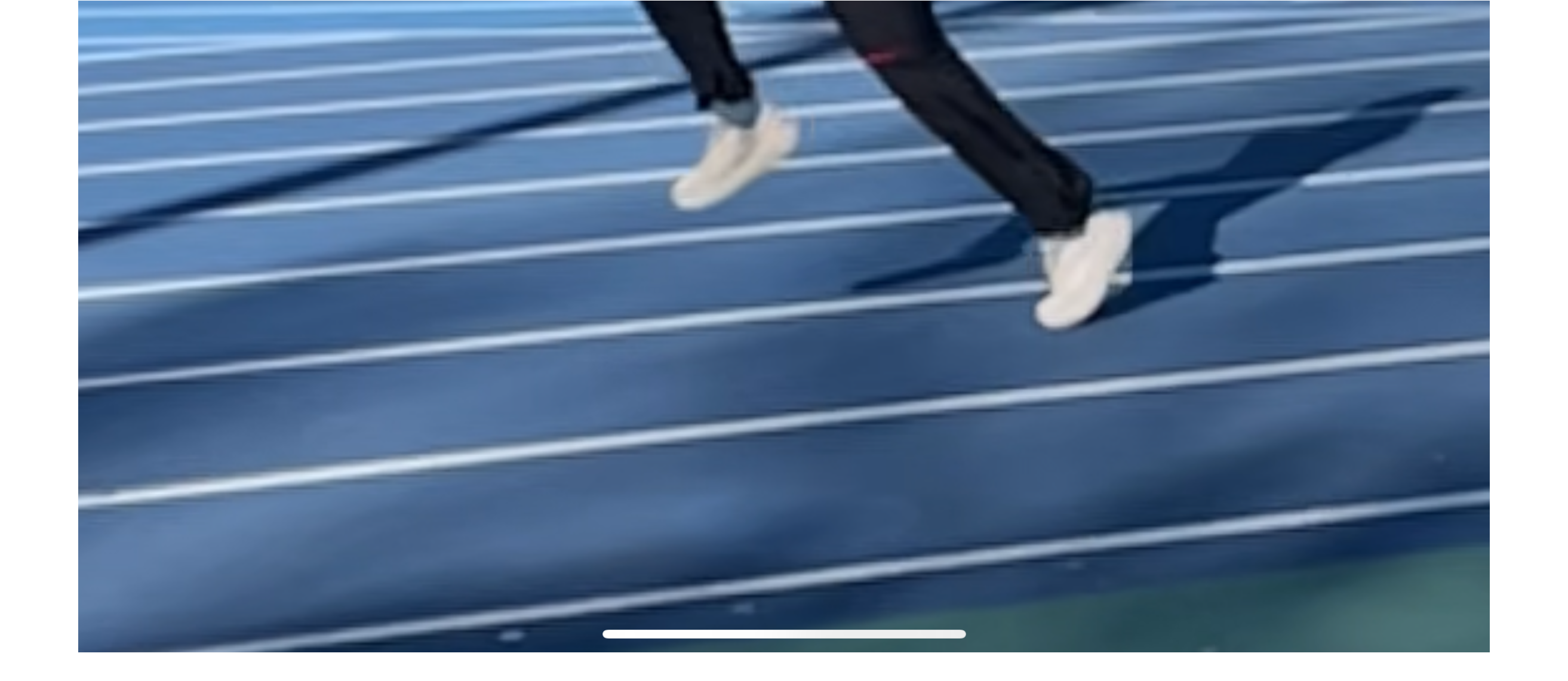

### ピッチ&ストライドは、測定区間中の4歩を選ぶ ↑最初の1歩が離れるタイミングで開始 ↓最後の1歩が接地

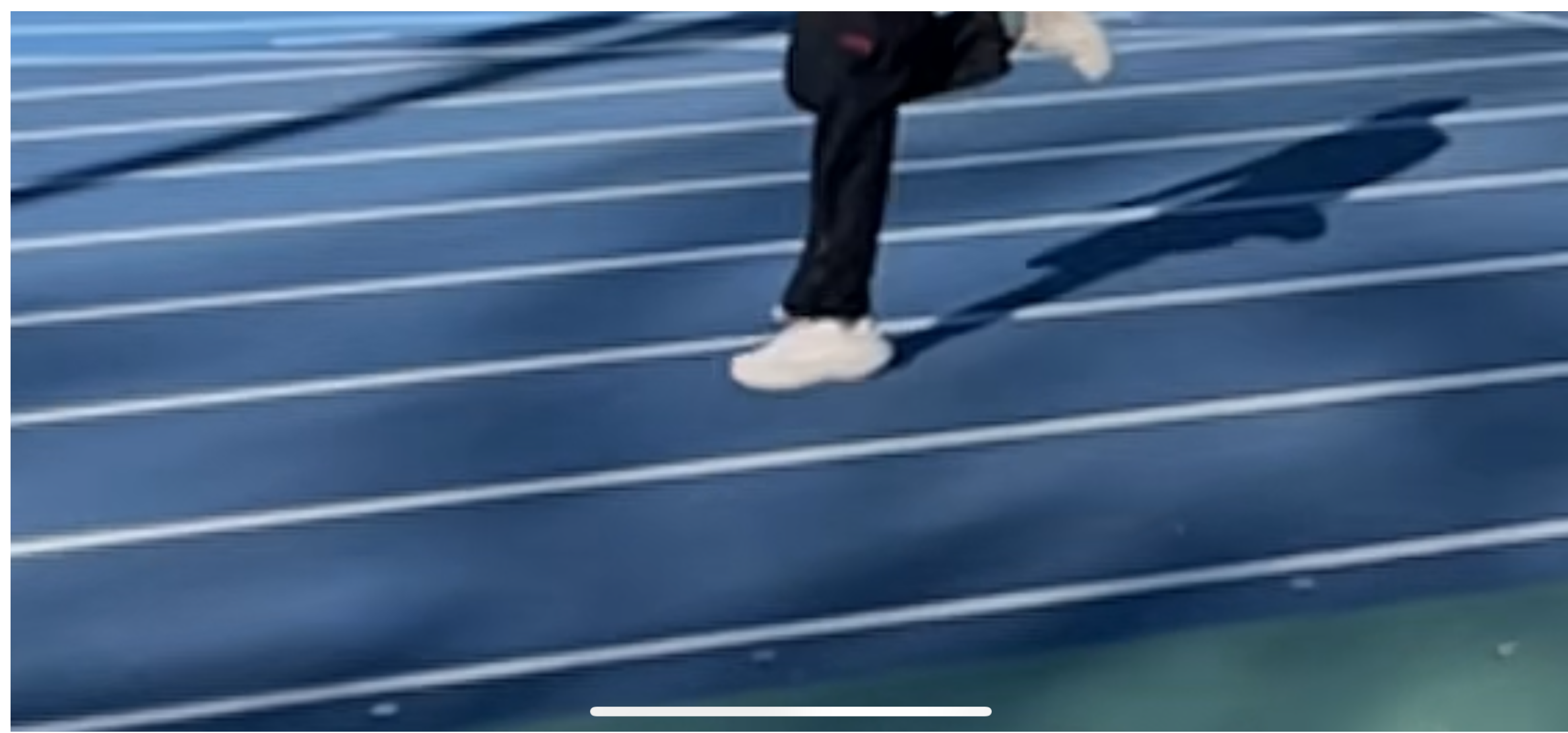

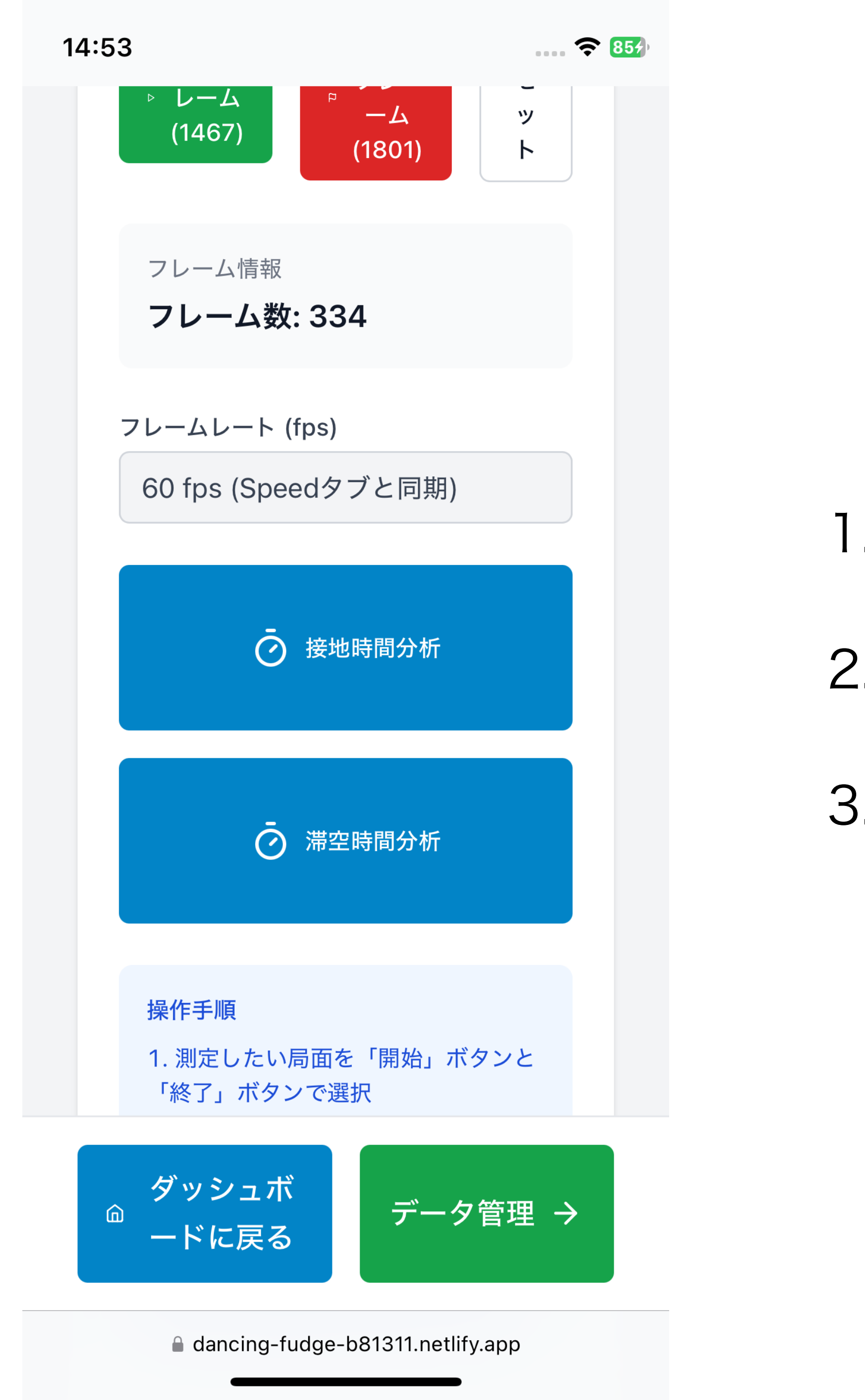

1.測定範囲を「開始」と「終了」ボタンをタップして決定 2.それぞれの「分析開始」ボタンをタップ

3.表示された分析結果を確認

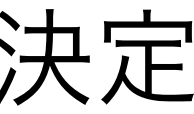

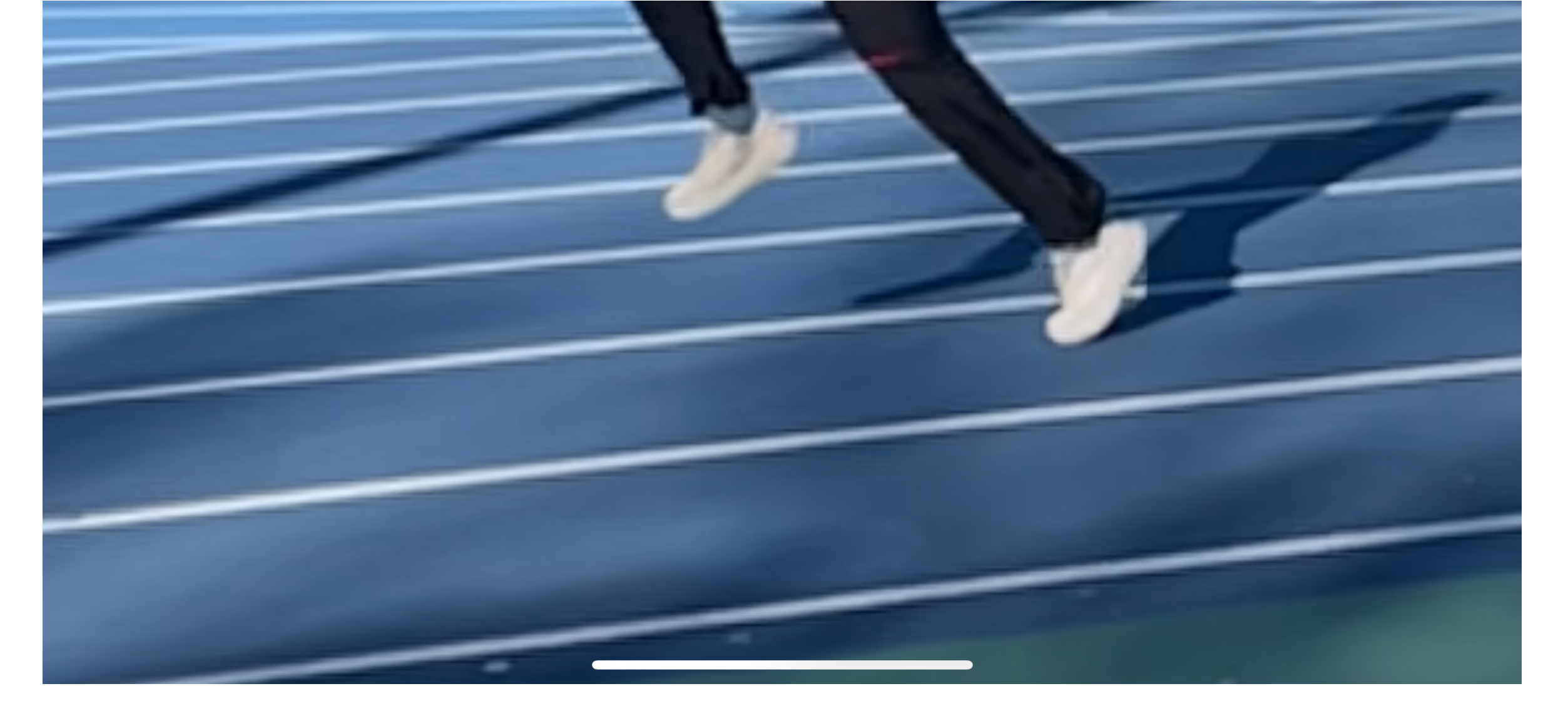

## 接地&滞空は、測定区間中の1歩を選ぶ ・接地は足が接地したフレームから離れるフレームまで ・滞空は足が離れてから接地するフレームまで

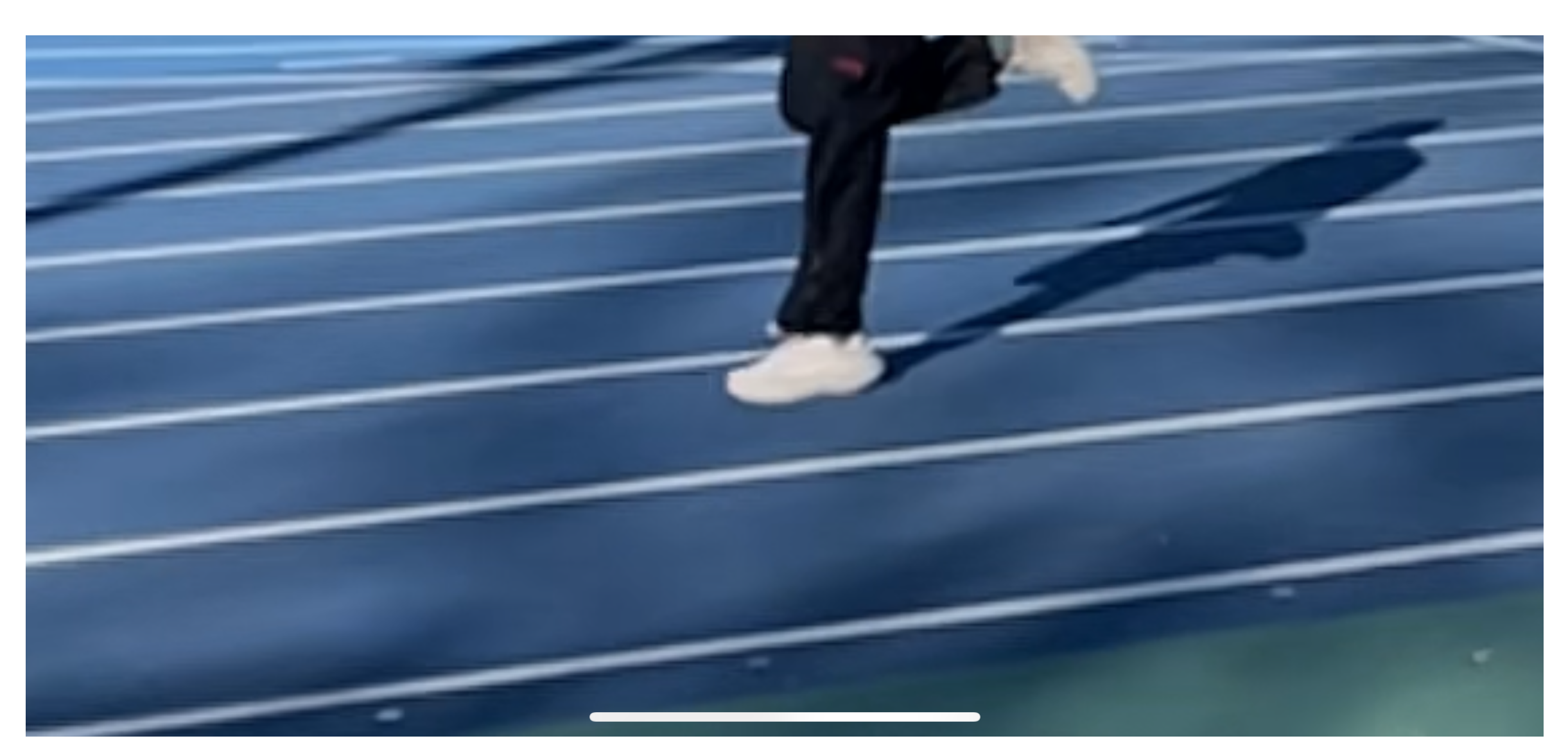